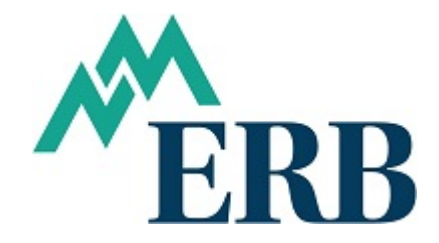

## **EXAMPLE 1:** Moving from one Job Category to another

In this example, the member was reported as PT for January and February 2016 but is employed with another LAU as R. A member cannot be reported under two job categories during a period. Therefore, the member needs to be moved from PT to R as follows:

Determine which Form 9s are required to move the wages and contributions. Located at <u>www.nmerb.org</u>, click on Employers tab, under Forms for Employer Contribution Reporting.

- Form 9 Regular Members reported as "R" and "RU"
- Form 9a ARP Members reported as "AP"
- Form 9b Return to Work, ERA or PERA, reported as "RT", "RP", "TU", and "PU"
- Form 9c No Contributions Return to Work Exception reported as "RE", "RW", and "PT"

Because we will be moving from one job category to another, two Form 9s will be needed. In this scenario, a Form 9c and 9 are required. The Form 9c will have negative amounts to remove the PT wages, the Form 9 will have positive amounts to add to the R job category.

To remove the wages reported under the incorrect PT job category complete the Form 9c as follows:

## Enter the School Name, Employee Name, Employee SS#, Adjustment line, check the Over Reported Salary line and the PT job category line.

| <br>SCHOOL NAME:   | The Testing So | chool                                                   |                                      |
|--------------------|----------------|---------------------------------------------------------|--------------------------------------|
| <br>EMPLOYEE NAME: | Jon Johnson    | EMPLOYEE SS#:                                           | 123-45-6789                          |
|                    |                | Adjustment(s) will appear on electronic file named:     | TTS032016W1                          |
|                    |                | INDICATE JOB C                                          | ATEGORY:                             |
| $\rightarrow$      | <u>X</u>       | Over Reported Salary Under Reported Salary X PT (not an | tetiree)<br>Retiree)<br>ERB Retiree) |

Next, enter an explanation for the adjustment:

| Explanation of adjustment. | Member was reported as PT but works for another LAU as R. |
|----------------------------|-----------------------------------------------------------|
|                            | Moving from PT to R.                                      |

Then, complete the **Period to be Adjusted** and **Salary** sections:

\*\*If removing more than one period, each period should be entered on a separate line. The period to be adjusted will always be the last day of the month you are adjusting.

| EACH PERIOD    |                  |
|----------------|------------------|
| TO BE ADJUSTED | SALARY           |
| 1/31/2016      | \$<br>(750.00)   |
| 2/29/2016      | \$<br>(750.00)   |
|                | <br>             |
|                | <br>             |
|                |                  |
|                |                  |
|                | <br>             |
| TOTALS:        | \$<br>(1,500.00) |
|                | (1)              |

Each period listed on the Form 9c should appear on the Work Report as an adjustment and a negative amount, because the PT job category does not have contributions, it will not show up on the Form 100. For this Form 9c there should be two negative entries, marked as adjustments, on the Work Report.

Next, complete a Form 9 with positive amounts to move the wages and contributions to the R job category.

Enter the School Name, Employee Name, Employee SS#, Adjustment line, check the Underpayment line and the correct job category. The Total Adjustment Amount is filled in after entering the contributions below.

| $\rightarrow$ | SCHOOL NAME:      | The Testing School                                                   |                                                                      |                                          |          |
|---------------|-------------------|----------------------------------------------------------------------|----------------------------------------------------------------------|------------------------------------------|----------|
| $\rightarrow$ | EMPLOYEE NAME:    | Jon Johnson                                                          |                                                                      | EMPLOYEE SS#: 123-45-6789                |          |
|               | TOTAL             |                                                                      | The total must be reported on                                        | *Adjustment(s) will appear on electronic |          |
|               | ADJUSTMENT AMT:   | \$ 369.00                                                            | Line I of the Form 100 in the                                        | file named:TTS032016W1                   | <b>(</b> |
|               |                   | Total adj. = (2) + (3) below                                         | Under or Over payment Columns                                        |                                          |          |
|               | PLEASE CHECK ONE: | <u>.</u>                                                             |                                                                      |                                          |          |
|               | <b>→</b> _        | Overpayment         (Am           x         Underpayment         (Am | ounts must be shown as negative)<br>ounts must be shown as positive) | $\xrightarrow{X} R RU$                   |          |

Next, enter the explanation for the adjustment:

| Explanation of adjustment. | Member was reported as PT but works for another LAU as R. |
|----------------------------|-----------------------------------------------------------|
|                            | Moving from PT to R.                                      |

| EACH PERIOD<br>TO BE ADJUSTED | <u>s</u> | ALARY    | CO | MEMBER<br>NTRIBUTIONS | EMPLOY<br><u>CONTRIBU</u> | ER<br><u>FIONS</u> |
|-------------------------------|----------|----------|----|-----------------------|---------------------------|--------------------|
| 1/31/2016                     | \$       | 750.00   | \$ | 80.25                 | \$                        | 104.25             |
| 2/29/2016                     | \$       | 750.00   | \$ | 80.25                 | \$                        | 104.25             |
|                               |          |          |    |                       |                           |                    |
|                               |          |          |    |                       |                           |                    |
| TOTALS:                       | \$       | 1,500.00 | \$ | 160.50                | \$                        | 208.50             |
|                               |          | (1)      |    | (2)                   |                           | (3)                |

Then, complete the **Period, Salary, Member Contributions**, and **Employer Contributions**.

The **Member** and **Employer Contributions** column totals are added and entered on the **Total Adjustment Amount**:

|   | TOTAL              |                              | The total must be reported on | *Adjustment(s) will | appear on electronic |
|---|--------------------|------------------------------|-------------------------------|---------------------|----------------------|
| → | ADJUSTMENT AMT: \$ | 369.00                       | Line I of the Form 100 in the | file named:         | TTS032016W1          |
|   |                    | Total adj. = (2) + (3) below | Under or Over payment Columns |                     |                      |
|   | PLEASE CHECK ONE:  |                              |                               |                     |                      |

The **Total Adjustment Amount** must show on the Form 100 on the **Underpayment line**, it is not reflected under Salaries, Employee Contrib. or Employer Contrib.

| А  | dministrative Unit:         | The Testing So        | <u>chool</u> |                     |                          |           |     | For Period     | Ending:         | 03/31/2016 |                         |          |
|----|-----------------------------|-----------------------|--------------|---------------------|--------------------------|-----------|-----|----------------|-----------------|------------|-------------------------|----------|
| E  | ectronic Report Filename:   | TTS0320               | <u>16W1</u>  |                     |                          |           | _   | Wire Date:     | <u>04/10</u>    | /2016      |                         |          |
| E  | ducational Retirement Act ( | Contributions (       | (R) wages g  | reater than S20     | ,000.00                  |           |     |                |                 |            |                         |          |
| \$ | 10,000.00<br>Salaries       | S<br>Employee Contrib | 1,070.00     | S<br>Employer Contr | 1,390.00<br>ib. (13.90%) | Overpayme | nts | S<br>Underpayr | 369.00<br>ments | \$         | Total 'R' Contributions | 2,829.00 |

For each period listed on the Form 9, an entry should appear on the Work Report as an adjustment. For this Form 9 there should be two positive adjustments, one for January and one for February.

If you need help creating the adjustments on the Work Report, please contact your software provider.

If you have questions, please contact an NMERB analyst:

| Rosalie Garcia  | Phone: | 505-476-6144 | Email: | Rosalie.Garcia1@state.nm.us |
|-----------------|--------|--------------|--------|-----------------------------|
| Jessica Tapia   | Phone: | 505-476-6101 | Email: | Jessica.Tapia2@state.nm.us  |
| Joan Duran-Kuck | Phone: | 505-476-6106 | Email: | Joan.Duran@state.nm.us      |
| Megan Mannila   | Phone: | 505-476-6105 | Email: | Megan.Mannila@state.nm.us   |

## **EXAMPLE 1:** Moving from one Job Category to another

|                                                                                                    | EDUCATIONAL RETIREMENT BOAI<br>701 CAMINO DE LOS MARQUEZ<br>P.O. BOX 26129<br>SANTA FE, NM 87502-0129<br>PHONE: (505) 827-8030 FAX NUMBER: (505) 827-80                                              | RD<br>NEW MEXICO<br>EDUCATIONAL<br>ETITE BO AR DEN<br>10                                                                                        |
|----------------------------------------------------------------------------------------------------|----------------------------------------------------------------------------------------------------|----------------------------------------------------------------------------------------------------|
| Return to W                                                                                                    | ADJUSTMENTS TO MONTHLY REPORT<br>ork "RE" and "RW" OR "PT" NO CONTRIBUT                                                                                                    | <u>TS</u><br>TIONS TO REPORT                                                                                                    |
| This form must be completed, signed a<br>incorrect Job Category on a <u>previous</u><br>the error is discovered and retain the o<br><b>*Remember th</b> | nd submitted to the Educational Retirement Board wh<br>report. This will not affect contributions. Please fr<br>riginal for your records.<br>at the electronic file should include all entries as th | hen an employee has been reported with an<br>fax to this office as soon as<br>ney appear on this form.                                          |
| SCHOOL NAME: The Testing                                                                                                    | g School                                                                                                    |                                                                                                    |
| EMPLOYEE NAME: Jon Johnson                                                                                                    | 1                                                                                                    | EMPLOYEE SS#: 123-45-6789                                                                                                    |
|                                                                                                    | Adjustment(s) will appear on                                                                                                    | electronic file named:TTS032016W1                                                                                                    |
|                                                                                                    |                                                                                                    | INDICATE JOB CATEGORY:                                                                                                    |
| NOTE: If this adjustment is due to a Explanation of adjustment.                                                                                         | Over Reported Salary<br>Under Reported Salary<br>Job Category reported in error you might need to con<br>Member was reported as PT                                                                   | RE (ERB Retiree)<br>RW (ERB Retiree)<br>PT (not an ERB Retiree)<br>nplete 2 Form 9's. Refer to instructions.<br>but works for another LAU as R. |
|                                                                                                    | Moving from PT to R.                                                                                                    |                                                                                                    |
|                                                                                                    | EACH PERIOD <u>TO BE ADJUSTED</u> <u>1/31/2016</u> <u>5</u> (750 2/29/2016 <u>5</u> (750                                                                                                    | 0.00)                                                                                                    |
| SIGNATURE OF AUTHORIZED                                                                                                    | (1)<br>DEFICIAL:                                                                                                    |                                                                                                    |
| DATE: 315/10                                                                                                    |                                                                                                    | ERB FORM 9C<br>REVISED 02/23/05                                                                                                    |

|                                                                                                    | EDUCATION<br>701 CAM<br>SANT<br>PHONE: (505) 8<br>ADJUSTME                                                                                                    | NAL RETIREMENT BOARD<br>IINO DE LOS MARQUEZ<br>P.O. BOX 26129<br>A FE, NM 87502-0129<br>27-8030 FAX NUMBER: (505) 827-8010<br>NTS TO MONTHLY REPORTS                                                                                                    | NEW MEXICO<br>EDUCATIONAL<br>RETIREMENT<br>BOARD                                                                                                    |
|----------------------------------------------------------------------------------------------------|----------------------------------------------------------------------------------------------------|----------------------------------------------------------------------------------------------------|----------------------------------------------------------------------------------------------------|
| This form must be completed,<br>paid and the incorrect amount                                                             | Regular<br>signed and submitted to the<br>was reported on a previous                                                                                                    | r Members "R" and "RU"<br>Educational Retirement Board whe<br>report. To prevent an overpayment                                                                                                    | n an employee has been over or under<br>t of withdrawn (refunded) contributions.                                                                                                    |
| fax to this office as soon as the<br>*Remen                                                                               | error is discovered and retainer that the electronic file                                                                                                    | ain the original for your records.<br>should include all entries as they                                                                                                    | appear on this form.                                                                                                    |
| SCHOOL NAME:                                                                                                    | The Testing School                                                                                                    |                                                                                                    |                                                                                                    |
| EMPLOYEE NAME:                                                                                                    | Jon Johnson                                                                                                    |                                                                                                    | EMPLOYEE SS#: 123-45-6789                                                                                                    |
| TOTAL<br>ADJUSTMENT AMT: \$                                                                                               | 369.00<br>Total adj (2) + (3) below                                                                                                    | The total must be reported on<br>Line I of the Form 100 in the<br>Under or Over payment Columns                                                                                                    | *Adjustment(s) will appear on electroni<br>file named: TTS032016W1                                                                                                    |
| PLEASE CHECK ONE:                                                                                                    |                                                                                                    |                                                                                                    |                                                                                                    |
| x                                                                                                    | Overpayment (An<br>Underpayment (An                                                                                                    | nounts must be shown as negative)<br>nounts must be shown as positive)                                                                                                    | X R<br>RU                                                                                                    |
| NOTE: If this adjustment is Explanation of adjustment.                                                                    | Overpayment (An<br>Underpayment (An<br>due to a Job Category report<br>Member was reported<br>Moving from PT to R                                                                                                    | nounts must be shown as negative)<br>nounts must be shown as positive)<br>ted in error you might need to comp<br>d as PT but works for another<br>c.                                                                                                    | X R<br>RU<br>elete 2 Form 9's. Refer to instructions.<br>LAU as R.                                                                                                    |
| X<br>NOTE: If this adjustment is<br>Explanation of adjustment.<br>EACH PERIOD<br>TO BE ADJUSTED<br>1/31/2016<br>2/29/2016 | Overpayment       (An         Underpayment       (An         due to a Job Category report         Member was reported         Moving from PT to R         S         750.00         \$         750.00                                         | nounts must be shown as negative)<br>nounts must be shown as positive)<br>ted in error you might need to comp<br>d as PT but works for another<br>complete<br>secont results<br>secont results<br>secont result | X R<br>RU<br>Nete 2 Form 9's. Refer to instructions.<br>LAU as R.<br>EMPLOYER<br>CONTRIBUTIONS<br>\$ 104.25<br>\$ 104.25                                                            |
| X NOTE: If this adjustment is Explanation of adjustment. EACH PERIOD 1/31/2016 2/29/2016 2/29/2016 TOTALS:                | Overpayment       (An         Underpayment       (An         due to a Job Category report         Member was reported         Moving from PT to R         S         750.00         \$         750.00         \$         1,500.00         (1) | nounts must be shown as negative) nounts must be shown as positive) ted in error you might need to comp d as PT but works for another to another to anothe                                                                                                    | X R<br>RU<br>Nete 2 Form 9's. Refer to instructions.<br>LAU as R.<br>EMPLOYER<br>CONTRIBUTIONS<br>\$ 104.25<br>\$ 104.25<br>\$ 104.25<br>\$ 104.25<br>\$ 104.25<br>\$ 208.50<br>(3) |